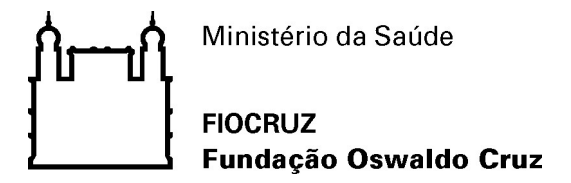

## Procedimento Instrutivo para Pesquisar Atestado de Capacidade Técnica

1 – O usuário deverá acessar a página do SEI no Portal da FIOCRUZ disponível em <u>https://portal.fiocruz.br/sistema-eletronico-de-informacoes-sei</u>, em seguida deverá clicar em Boletim Eletrônico.

| 💁 Email – Sayume Umehara – Outi 🗙 📔 🛛 🕼 (1) WhatsApp                                                                                                    | 🗙 🛛 🥹 YouTube Music 🛛 🗙 🗎 SEI / FIOCRU                                                        | IZ X b fiocru:                                    | z - Bing 🗙 🌔                       | 🖞 Sistema Eletrônico de Informaçã 🗙 | +           |       | _    | ٥       | ×    |
|----------------------------------------------------------------------------------------------------|-----------------------------------------------------------------------------------------------|---------------------------------------------------|------------------------------------|-------------------------------------|-------------|-------|------|---------|------|
| ← → C ⋒ ≜ https://portal.fiocruz.br/siste                                                                                                    | ema-eletronico-de-informacoes-sei                                                             |                                                   |                                    |                                     |             | C 6 1 | ÷ 1≙ |         |      |
|                                                                                                    | A FUNDAÇÃO PESQUIDA E ENSINO                                                                  | PRODUÇÃO E     SERVI INDVAÇÃO                     | COMUNICAÇÃO                        | ACESSU A     INFORMAÇÃO             |             |       |      |         | -    |
| and the second second se |                                                                                               |                                                   |                                    |                                     |             |       |      |         | -    |
| Waller 1                                                                                                    | Você está aqui » Início » Acesso à informação » Sistema                                       | Eletrônico de Informações (SEI)                   |                                    |                                     | 10000000    |       |      |         |      |
|                                                                                                    | Sistema Eletrônico de Inform                                                                  | acões (SEI)                                       |                                    |                                     | 1 CARRIER . |       |      |         | - 1  |
|                                                                                                    | Sistema Electonico de inform                                                                  | ações (SEI)                                       |                                    |                                     |             |       |      |         | - 1  |
|                                                                                                    |                                                                                               |                                                   |                                    |                                     |             |       |      |         |      |
|                                                                                                    | O que é o SEI?                                                                                | Acesse o SEI da Flocr                             | uz                                 | Pesquisa Publica                    |             |       |      |         | - 1  |
|                                                                                                    | Como acessar o SEI?                                                                           | Read S                                            |                                    |                                     |             |       |      |         | - 1  |
|                                                                                                    | Gestores do SEI                                                                               |                                                   | acesse                             |                                     |             |       |      |         | - 1  |
|                                                                                                    | Boas práticas                                                                                 |                                                   | agui o sei                         | sel                                 |             |       |      |         | - 1  |
|                                                                                                    | Processos no SEI                                                                              | SISTEM                                            | A ELETRÔNICO DE INFORMAÇÕES        | Consulte os processos               |             |       |      |         | - 1  |
|                                                                                                    | <ul> <li>Manuals e videos</li> <li>Lonicização valacionada</li> </ul>                         | O sistema SEI está disponível n                   | no seguinte endereço:              | públicos do SEI da Fiocruz          |             |       |      |         | - 1  |
|                                                                                                    | Ambiente de Teste do SEI                                                                      | sei.fiocruz.br                                    |                                    |                                     |             |       |      |         | - 1  |
|                                                                                                    | Capacitação                                                                                   | ► Dúvidas                                         | Curso SELLUSAR                     | ► Usuários Externos                 |             |       |      |         | - 1  |
|                                                                                                    | Dúvidas e perguntas frequentes                                                                | frequentes                                        |                                    |                                     |             |       |      |         | - 1  |
|                                                                                                    |                                                                                               |                                                   | sei! 📲 🔳 🗟 🗧                       |                                     |             |       |      |         | - 1  |
|                                                                                                    | O Sistema Eletrônico de Informações (SEI) é um<br>cistema de gestão de processor o decumentos |                                                   |                                    |                                     |             |       |      |         | - 1  |
|                                                                                                    | eletrônicos. Com acesso via web, trata-se de um                                               |                                                   |                                    | set                                 |             |       |      |         | - 1  |
|                                                                                                    | sofivare com interface amigável e práticas inovadoras                                         | Vaia dicar de como urar o                         | Curso online da EVG - SEI!<br>USAR | Acesso para Usuários<br>Externos    |             |       |      |         | - 1  |
|                                                                                                    | libertação do paradigma do papel como suporte físico                                          | SEI                                               |                                    |                                     |             |       |      |         | - 1  |
|                                                                                                    | para documentos institucionais e o compartilhamento                                           |                                                   |                                    |                                     |             |       |      |         | - 1  |
|                                                                                                    | novos eventos em tempo real.                                                                  | ► Autenticidade                                   | ► Gestores SEI                     | ► Projeto PEN                       |             |       |      |         | - 1  |
|                                                                                                    | Descende data esta Talleccal Destanal Federal de Al                                           |                                                   |                                    |                                     |             |       |      |         | - 1  |
|                                                                                                    | Região (TRF/4) e escolhido como a solução de                                                  |                                                   |                                    | PEN sei                             |             |       |      |         |      |
|                                                                                                    | processo eletrônico no âmbito do projeto Processo                                             | الم الم                                           |                                    | Ert Sel.                            |             |       |      |         |      |
|                                                                                                    | gratuitamente para instituições públicas e permite                                            | Verifique a autenticidade                         | Saiba quem são os eestores         | Processo Eletrônico                 |             |       |      |         |      |
|                                                                                                    | transferir a gestão de documentos e de processos                                              | dos documentos do SEI                             | das unidades                       | Nacional (PEN)                      |             |       |      |         |      |
|                                                                                                    | virtual.                                                                                      |                                                   |                                    |                                     |             |       |      |         |      |
|                                                                                                    |                                                                                               | a Balantin da                                     |                                    |                                     |             |       |      |         |      |
|                                                                                                    | <ul> <li>Sica e Seprot capacitam gestores de protocolo</li> </ul>                             | Servico                                           |                                    |                                     |             |       |      |         |      |
|                                                                                                    | da Flocruz no SEI                                                                             |                                                   |                                    |                                     |             |       |      |         |      |
|                                                                                                    | Nos dias 19 e 25 de julho os                                                                  |                                                   |                                    |                                     |             |       |      |         |      |
|                                                                                                    | colaboradores, Osvaldo Luiz de<br>Oliveira Ravmundo (Sica)                                    |                                                   |                                    |                                     |             |       |      |         |      |
|                                                                                                    | Natalia Alves Xavier e Rafael                                                                 | sei                                               |                                    |                                     |             |       |      |         |      |
|                                                                                                    | da Silva Barros<br>(Seprot) realizaram                                                        | Documentos eletrônicos<br>publicados oficialmento |                                    |                                     |             |       |      |         |      |
|                                                                                                    | treinamentos no sistema SEI (Sistema Eletrônico                                               | -st- flamm                                        |                                    |                                     |             |       |      |         |      |
|                                                                                                    | de informações) para cpacitação dos usuários                                                  |                                                   |                                    |                                     |             |       |      |         |      |
|                                                                                                    | Fiocruz implanta Sistema Eletrônico de                                                        |                                                   |                                    |                                     |             |       |      |         |      |
|                                                                                                    | Informações                                                                                   |                                                   |                                    |                                     |             |       |      |         |      |
|                                                                                                    |                                                                                               | at 💿 🖛                                            |                                    |                                     |             |       | n au | 12:19   |      |
| Digite aqui para pesquisar                                                                                                    |                                                                                               | - <b>1</b>                                        |                                    |                                     |             |       |      | 02/2021 | 721) |

2 – Para pesquisar o Atestado de Capacidade Técnica, o usuáriodeverá:

- a) Selecionar no item "Tipo de Documento" Atestado de Capacidade Técnica;
- b) Clicar em Pesquisar; e
- c) Clicar em cima do número de Protocolo.

| FIGCRUZ<br>Fundação Oswaldo Cruz                                                                                                    | - Contract of the second second secon |
|----------------------------------------------------------------------------------------------------|----------------------------------------------------------------------------------------------------|
| La sporte Unitativas-Culti X                                                                                                    | autor (Transa)                                                                                                    |
| C      A     thtp://setirete.filocruz.br/set/publica.coes.php/lacao-publica.coe.pergularfilica.coe.pergularfilica.coe.perg                                                                                                    | a tr 🕒                                                                                                    |
| Okonemsko<br>Se negocije Seletovicas                                                                                                    | aousa ) (Yanasa Seeo                                                                                                    |
|                                                                                                    | adman.) ( Naman, godo                                                                                                    |
| se - Corrected - Corrected From a Borner Service - Corrected From a Borner Service - Corrected - Corrected - Corre                                                                                                    | nioran   Kanalan gewo                                                                                                    |
| so intervention in the system of the system of the system                                                                                                    |                                                                                                    |
| s                                                                                                    |                                                                                                    |
|                                                                                                    |                                                                                                    |
| Decumente:<br>c<br>c<br>c<br>c<br>c<br>c<br>c<br>c<br>c<br>c                                                                                                    |                                                                                                    |
| or c c costados Teoria Costados Teoria Costados Calificação Unidate Órgão Resumo Aspresa Nacional Costados Patricação Unidate Órgão Resumo Aspresa Nacional Costados Teoria Costados Calificação Unidate Órgão Resumo Aspresa Nacional Costados Teoria Costados Teoria Costado                                                                                                    |                                                                                                    |
| olo International Control Control Cont                                                                                                    |                                                                                                    |
| boomente la consente la consen                                                                                                    |                                                                                                    |
| Non-<br>Description<br>Processor<br>Processor<br>Procesor<br>Processor<br>Processor<br>Processor<br>Processor<br>Processor<br>Proc |                                                                                                    |
| Producción Descrição Veicuais Data de Publicação Unidade Órgão Resumo Impressa Nacional Conference Nacional Conference Naciona                                                                                                    |                                                                                                    |
| C Producción Descrição DescriçãoDescriçãoDescriçãoDescriçãoDescriçãoDescriçãoDescriçãoDescriçãoDescriçãoDescriçãoDescriçãoDescriçãoDescriçãoDescriçãoDescriçãoDescriçãoDescrição                                                                                                    |                                                                                                    |
| 0021054 Atestado de Casacidade Técnica Boletim de Serviço 0/02/221 COGEADISCUE FIOCRUZ                                                                                                    | 2 resulti<br>acional Acións                                                                                                    |
|                                                                                                    | actorial Agona                                                                                                    |
| Attestado de Capacidado Técnica Processo nº 25300 000004/202                                                                                                    |                                                                                                    |
|                                                                                                    |                                                                                                    |
| 0021047 Atestado de Capacidade Técnica Doktim de Sarviço 0 M/02/321 COGEADISCAF FIOCRUZ                                                                                                    |                                                                                                    |

2.1 – Abrirá uma segunda aba com o Atesado de Capacidade Técnica emitida pela Fiocruz.

| 🚾 Ski - Publicações Beterônicas 🗙 💆 Ski/POCNUZ - 0021054 - Abestin: 🗙 🕇                                                                                                    | o ×             |
|----------------------------------------------------------------------------------------------------|-----------------|
| $\leftarrow$ $\rightarrow$ C 🏠 🔒 selteste.flooruz.br/sel/publicacoes/controlador_publicacoes.php?acao=publicacao_visualizar&id_d.ocumento=26562&id_orgso_publicacao=0                                                                                                    | ☆ 🚯 :           |
| 🔢 Apps ★ Bookmarks 🧤 Google Traducto 🧚: TAM UNH45 AÉ 😝 Extor de Fotos ( Fo 💪 Google 🚳 Email - Sayone Um 📎 Peddots de Material 😻 Produtos - NatureF 🝓 Login Unico - Ficoruz 🔓 Google M Ginai 🗖 Houlite 😻 Maps 🍃 Curso AB Online                                                                                                    | 30              |
| Ar brail SMS, Parkle Grage Barbara, José Barbara, Grage Barbara, Grage Barbara, G |                 |
| Processo nº 25380.00004/2021-24<br>Interessado: covaldo laiz de Oliveira Raymundo<br>O Seção de Cadastro Informa que se empresaDiGITE AQUI O NOME DO CARGO DO SIGNATÁRIO] DA FUNDAÇÃO OSWALDO CRUZ, no uso de suas atribuições legais e regulamentares, em especial a disposta no art. XX, inciso ZZ, do Regimento Interno<br>correvado pala Income normal nº Inumenta que normal a de lai cluid la femest de lanol, examinando os autos do Processo em estárefa, Idiate acual texto do contecido principal do documento).                                                                                                    | o da FIOCRUZ,   |
| [digite aqui o texto do conteúdo principal do documento]                                                                                                    |                 |
| [digite aqui o texto do conteúdo principal do documento]                                                                                                    |                 |
| Documento não oficial (ambiente de treinamento) assinado eletronicamente por Owaldo Luiz de Oliveira Raymundo, Prestador de Servico, CPF: zzzzzzz.zz, en 02/02/2021, às 10:50, conforme horário oficial de Brasilia, com fundamento no art. 69, 6 19, do <u>Decreto n E 533, de 6 de o</u>                                                                                                    | rtubro de 2015. |
| Destruction<br>A automotidade deste documento pode ser conferida no site https://seitaste.flocur.br/sei/controlador_externo.ebs/2scae=documento_conferiñaid_orgao_acesso_externo=0, informando o código verificador 0021054 e o código CRC FD427AAC.                                                                                                    |                 |
|                                                                                                    |                 |
| Referencies indexes on Added under Added and Added and Added and Added and Added and Added and Added and Added                                                                                                    | sei n= 0021054  |

| 🕂 🔎 Digite aqui para pesquisar | 0 Ħ 🧿 | <u> </u> | ^ |
|--------------------------------|-------|----------|---|